# Film-Tech

The information contained in this Adobe Acrobat pdf file is provided at your own risk and good judgment.

These manual s are designed to facil itate the exchange of information rel ated to cinema projection and film handling, with no warranties nor obligations from the authors, for qualified field service engineers.

If you are not a qual ified technician, pl ease make no adjustments to anything you may read about in these Adobe manual downloads.

www.film-tech.com

## **CP500 OPERATING INSTRUCTIONS FOR THE PRO**

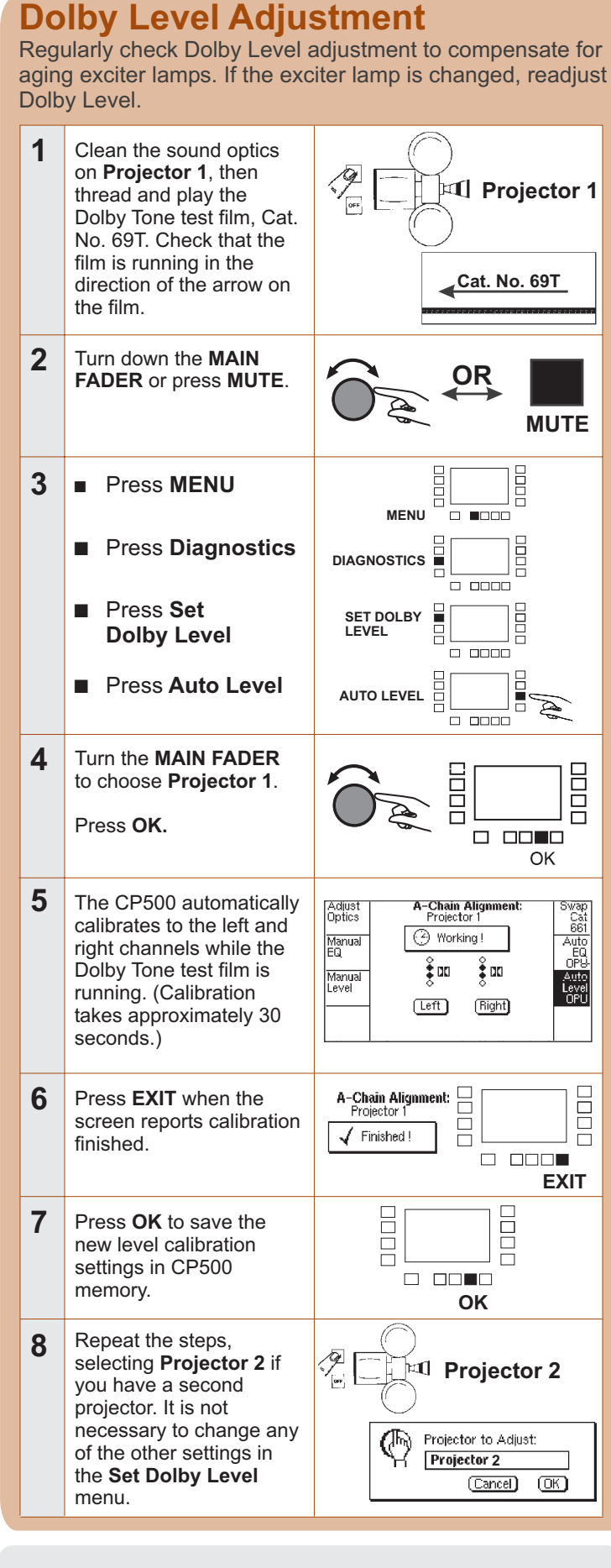

For more information on operating the CP500, refer to the **CP500 Users' Manual**.

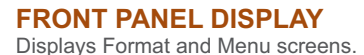

FORMATS KEY

to the CURRENT FORMAT

Returns the display

screen at any time.

Use this screen to

select formats

MENU KEY

menu

Returns the display

to the first software

or data.

CANCEL KEY

M1 and M2 INDICATORS

Display which projector motor is

AUTO DIGITAL INDICATORS

running (or reflects motor-start jumper

position). In Format 10, an indication of

()" means the system has reverted

to the analog track on a Dolby Digital

Indicate which formats can use Auto

Digital. The "s" marks the source or

Dolby Digital. The "a" signifies the

format that can automatically switch to

Cancels pop-up menu operation (menu

box that appears on the display during

set up). It also restores previous menu

SOFT KEYS 1-8 Select the function shown next to the key in the Front Panel Display.

**OK KEY** 

10 a Dolby

Digital

displayed data.

10

ANI -

Selects option currently in pop-up

menu. It also stores currently

BYPASS INDICATOR Indicates continuous red when unit is in Bypass mode.

EXIT KEY

previous menu.

Non-sync

Selects the

3.4

**MUTE ON INDICATOR** Flashes when mute is activated

## FADER LEVEL

DISPLAY Displays one of the following:

- "0" to "10": for fader setting
- "- -": for data entry mode
- "AU": for an active auditorium fader

#### MAIN FADER/ MULTI-FUNCTION CONTROL

Controls sound level or selects data in menu operations.

## CURRENT FORMAT

Mutes sound output

**MUTE KEY** 

to all channels

Displays which format is active. If Auto Digital is enabled, Format 10 is automatically selected when digital data arrives. If Format 10 is manually selected when there is no digital data, the unit defaults to Format 05.

### CUST INDICATOR

Indicates that Custom Format screen is selected. (See the manual for Custom Format information.)

- PROJECTOR INDICATOR

Displays which projector is active with a "P1" or "P2." Displays "A" if Auto Digital is enabled.

DIGITAL READER INDICATOR

Displays which digital soundhead is active with a "V1" or "V2."

## Auto Digital Setup

auto digital destination.

The CP500 can automatically switch to the Dolby Digital format when the soundhead "sees" data on the film.

#### To enable or disable Auto Digital:

1 Press MENU MENU Press Auto Digital Projector 1 Pressing the key alternately enables and disables the A auto digital feature. Note: When using the Custom Format screen, vou OK EXIT can choose between "Projector 1" or "Projector 2." 2 Press EXIT to return to the CURRENT FORMAT screen. 

**Note**: Dolby Digital is not automatically selected when a non-film format (non-sync) is playing.

**CP500 Bypass Operation** 

The CP500 has a separate power supply and a complete signal path from the projector to the power amps for emergency operation.

To force the unit into bypass, do ONE of the following:

- Cut the main power to the processor.
- Press the power/bypass button behind the front panel.

Mono optical sound is played to all three front speakers during bypass operation.

**Note:** It is essential to connect the bypass supply transformer to an AC mains source different from the main power cable. This ensures that power to the bypass supply will not be cut if the main circuit breaker trips.

## **Other CP500 Adjustments**

Internal adjustments should only be made by a qualified service engineer with specialized test equipment. This is necessary during initial installation or if other sound reproduction equipment (loudspeakers or power amplifiers) is changed.

If your CP500 is in need of service, call your local service engineer.

#### FRONT PANEL DISPLAY Current Format: Mono Externa <u>EUST</u> PI A đМ 6 Channe OM2 <u>04</u> - 41 - 3 Dolby Dolby Rolb A-týpe Digital Qmm split su one Solby 60 Non-sync +10

**Note**: For the processor to function properly, CURRENT FORMAT must be displayed. Any screen other than CURRENT FORMAT disables the remote automation functions. Press the **FORMATS** key.

| <b>JECTIONIST</b>                                                                                                    |                                                                                             |                                                                              |            |
|----------------------------------------------------------------------------------------------------|---------------------------------------------------------------------------------------------|------------------------------------------------------------------------------|------------|
| Audio Problems?                                                                                                    |                                                                                             |                                                                              |            |
| Check that the exciter lamp or LED in soundhead is<br>on. WARNING: Do not stare into the LED beam.                                      |                                                                                             |                                                                              |            |
| Check that AC power is getting to the power amps.<br>Look for power indicators on the power amps.                                       |                                                                                             |                                                                              |            |
| Check each display and indicator on the front panel:                                                                                    |                                                                                             |                                                                              |            |
| <ul> <li>Correct format is selected. (If Format 01, 04, 05, or<br/>10 is <u>not</u> selected, film sound will not be heard.)</li> </ul> |                                                                                             |                                                                              |            |
| ✓ <b>PROJECTOR INDICATOR</b> matches the active projector.                                                                              |                                                                                             |                                                                              |            |
| ✓ MUTE ON INDICATOR is off (not flashing).                                                                                              |                                                                                             |                                                                              |            |
| ✓ FADER LEVEL DISPLAY is in normal range.                                                                                               |                                                                                             |                                                                              |            |
|                                                                                                    | If the FADER LEVEL DISPLAY reads "AU", the auditorium fader is in control. It may have been |                                                                              |            |
| turned down, unplugged, or damaged.                                                                                                    |                                                                                             |                                                                              |            |
| To return control to the MAIN FADER:                                                                                                    |                                                                                             |                                                                              |            |
|                                                                                                    | 1                                                                                           | Press MENU                                                                   |            |
|                                                                                                    |                                                                                             | Press Auditorium<br>Fader                                                    |            |
|                                                                                                    | 2                                                                                           | Rotate the <b>MAIN</b><br><b>FADER</b> to "Deselect".                        |            |
|                                                                                                    |                                                                                             | Press <b>OK</b> , then the <b>FORMATS</b> key.                               |            |
|                                                                                                    |                                                                                             | Adjust the <b>MAIN</b><br><b>FADER</b> to the normal<br>range, if necessary. | OK FORMATS |
| Set the processor to Bypass<br>mode if the sound does not                                                                               |                                                                                             |                                                                              |            |

Set the processor to Bypass mode if the sound does not return. Open the front panel, and press the small black button at the lower right hand side, labeled, "Power/Bypass." The CP500 BYPASS INDICATOR illuminates and sound should return.

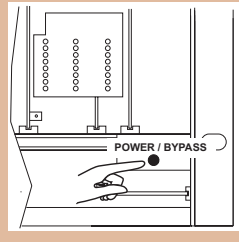

## LOCAL SERVICE PHONE:

IN THE UNITED STATES: DOLBY LABORATORIES' EMERGENCY 24-HOUR PHONE NUMBER: San Francisco 415-558-0200

Dolby Laboratories U.S.A. 100 Potrero Avenue, San Francisco, CA 94103 Telephone (415) 558-0200 Fax (415) 863-1373 U.K. Wootton Bassett, Wiltshire SN4 8QJ Telephone (44) 1793-842100 Fax (44) 1793 842101 http://www.dolby.com Dolby and the double-D symbol are registered rademarks of Dolby Laboratories. Pollule Jaboratories 597(1784) Part Number 9177.

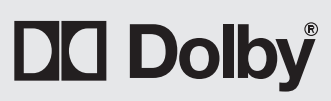